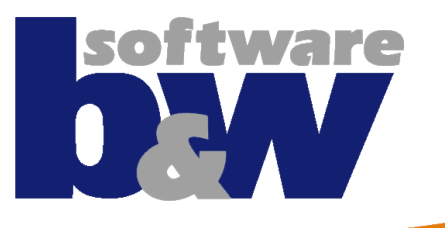

### **SMARTElectrode**

**Demo Script** 

### Agenda

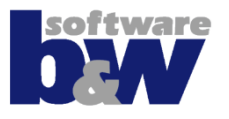

- Get SMARTElectrode & Demo
- Installation
- Start of Application
- Demo / Tutorial
- Workflow
- Ribbon UI
- Project and Operation
- Create 1<sup>st</sup> Edm
- Create 2<sup>nd</sup> position
- Check and create drawings
- Get In Touch / Learn More

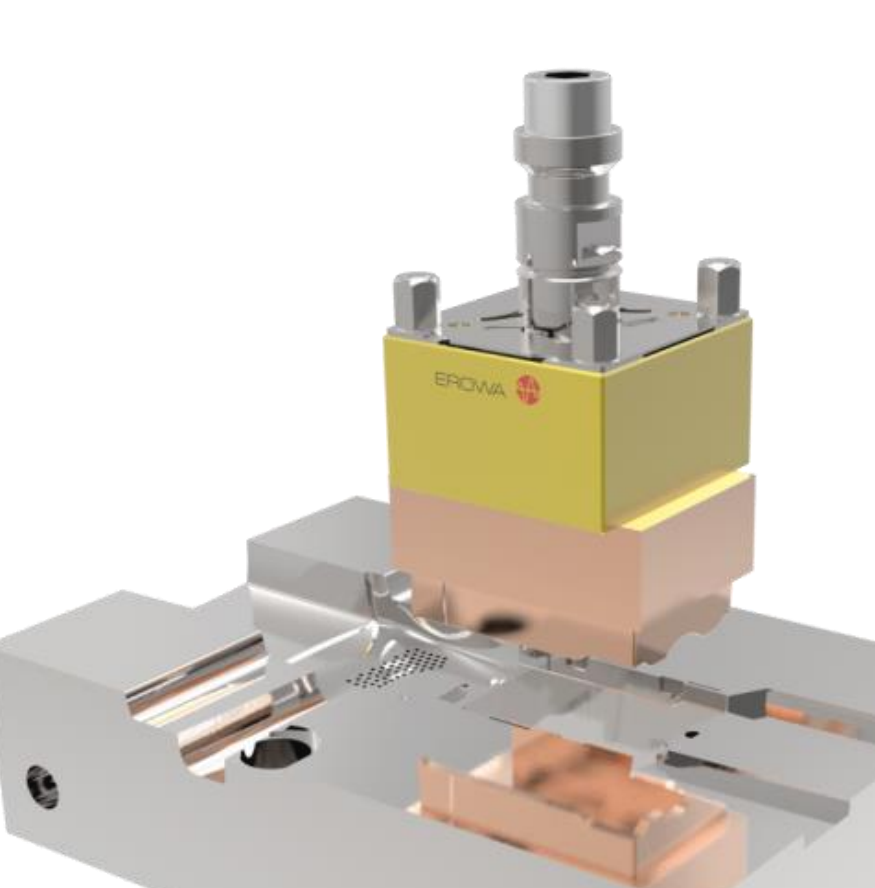

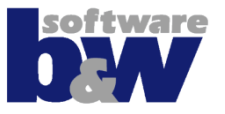

CD-Image Demo License Tutorial Training

---Slides

---Models

---Part

---Project

---Movies

Get latest release here Contact b&w (florian@buw-soft.de) Braun Shaver Series 5 (From "What's new in PTC Creo 3.0") Training **Tutorial documents** js748100\_as.zip (Creo 3.0)

<u>js748100\_as\_se\_asm.zip</u>

Videos for tutorial

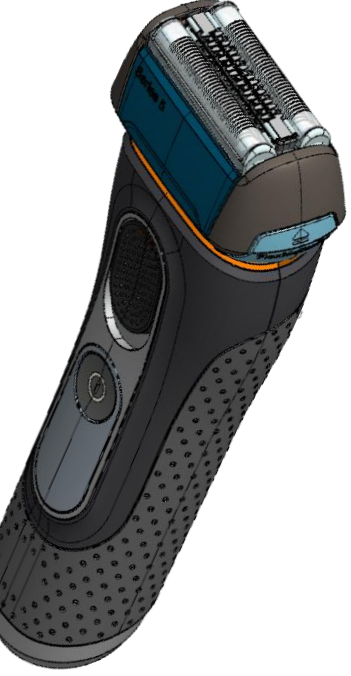

### Installation 1/2

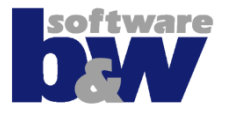

Download:

#### Install:

| bw | B&W Product N                                                                                                    | M010 20150623 - Setup                                                                                                    | × |  |  |  |
|----|----------------------------------------------------------------------------------------------------|----------------------------------------------------------------------------------------------------|---|--|--|--|
|    | B&W Soft                                                                                                    | ware - Setup                                                                                                    |   |  |  |  |
|    |                                                                                                    | Install Software<br>Install B&W Licenseserver<br>B&W Licensestatus                                                                                                    |   |  |  |  |
|    | software<br>adultions for efficient product design                                                                                                    | Help<br>B&W Productinfo                                                                                                    |   |  |  |  |
|    | www                                                                                                    | w.buw-soft.com                                                                                                    |   |  |  |  |
| bw | B&W Product N                                                                                                    | M010 20150623 - Setup                                                                                                    | × |  |  |  |
|    | B&W Software - Setup                                                                                                    |                                                                                                    |   |  |  |  |
|    | PRODUCT LICENSE AGREEMENT<br>D-91054 Erlangen<br>The BBW Software (mbH is the owner of all right<br>randfer the product or any copy, except as expr<br>administrally terministed. | ts concerning this software. You must not use, copy or<br>ready permitted by this license. If you do so, your license is<br>not all other calculated material its licenced calcula for use |   |  |  |  |

The groduct (which includes the documentation and all other related material) is licensed solely for your internal use. You may use the product on a single matchine and make one copy of the software itself for backup purposes, provided that all proprietary notices are reproduced on such backup-copy. In one vent will Bill Wo leable for any lost profils, backs savings or other identical, indirect, special or consequential damages, arising out of your use or inability to use the product or the breach of any express or implied warranty even if Bill Mar bace hadves of the possibility of auxid damages.

| Erlangen, 2015                                                                                                |                  |        |        |
|----------------------------------------------------------------------------------------------------|------------------|--------|--------|
| <ul> <li>I accept the terms of this agreement</li> <li>I do not accept the terms of this agreement</li> </ul> | ement            | < Back | Next > |
|                                                                                                    | www.buw-soft.com |        |        |

<u>Download</u> compressed CD-image and extract to any temp folder

Run setup.exe, press "Install Software" "Install B&W Licenseserver" is not necessary for demo license

Accept terms of Product License Agreement and press "Next"

### **Installation 2/2**

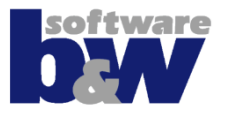

#### Install:

| bw | <ul> <li>B&amp;W Product M010 20150623 - Setup</li> </ul> |                                                       |    |  |  |
|----|-----------------------------------------------------------|-------------------------------------------------------|----|--|--|
|    | <b>B&amp;W Software - Setup</b>                           |                                                       |    |  |  |
|    | Installation path C:IProgram Files (x86)/buw/B&W Product  |                                                       |    |  |  |
|    | License Server<br>Servername<br>Port                      | BUWPC5         >         - 6501@BUWPC5           6501 | _  |  |  |
|    | Select license type                                       |                                                       |    |  |  |
|    |                                                           | < Back Nex                                            | t> |  |  |
|    |                                                           | www.buw-soft.com                                      |    |  |  |

Select installation path and press "Next" Demo license will be selected automatically

| ,                                                              | B&W Product M010 20150623 - Setup         | × |  |  |  |
|----------------------------------------------------------------|-------------------------------------------|---|--|--|--|
| <b>B&amp;W Software - Setup</b>                                |                                           |   |  |  |  |
| Install 6                                                      | 58W Product M010 20150623                 |   |  |  |  |
| Installation path:<br>C:\Program Files (x86)\buw\B&W Product   |                                           |   |  |  |  |
| Liones Senser<br>651 (BUWACS<br>Lionestipe:<br>BW/ RODUCT DEMO |                                           |   |  |  |  |
| Suppo<br>Crea                                                  | rted Pro/ENGINEER versions:<br>Parametric |   |  |  |  |
|                                                                |                                           |   |  |  |  |
|                                                                | < Back Install Cancel                     |   |  |  |  |
| www.buw-soft.com                                               |                                           |   |  |  |  |

Check settings and press "Install" Close dialog when installation is done That's it!

# Startup

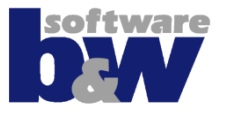

# Demo License: Start in Creo:

| Au          | ixiliary Application | s X      |
|-------------|----------------------|----------|
| Name        | Status               | Start    |
| B&W Product | Not Running          | Stop     |
|             |                      | Delete   |
|             |                      | Register |
|             |                      | Info     |
|             |                      | Close    |

Copy license.dat to subfolder "bin" Start Creo Open "Auxiliary Applications" Press "Register" Select "<install dir>\bin\Creo\protk.dat" Select app and press "Start" Done!

Configuration:

Auto-Start in Creo:

Add "<install dir>\bin\Creo\config.pro" to your custom config.pro Default configuration is copied from "text\<language>\configuration" on 1<sup>st</sup> startup.

### **Demo / Tutorial**

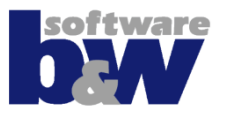

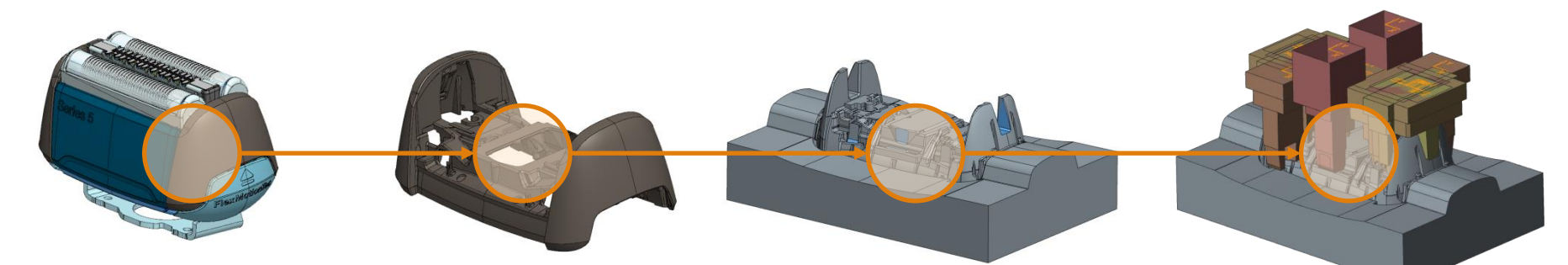

Configuration:

Tutorial:

Project:

Extract SME-Configuration-Demo.zip and replace configuration in SME. Alternatively you can add environment variable SE\_USER\_CONFIG\_PATH and set the path to extracted config. Open js748100\_as.zip to load the tutorial part. Open js748100\_as\_se\_asm.zip to load finished project assembly.

#### Workflow

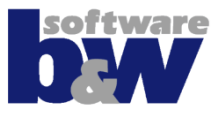

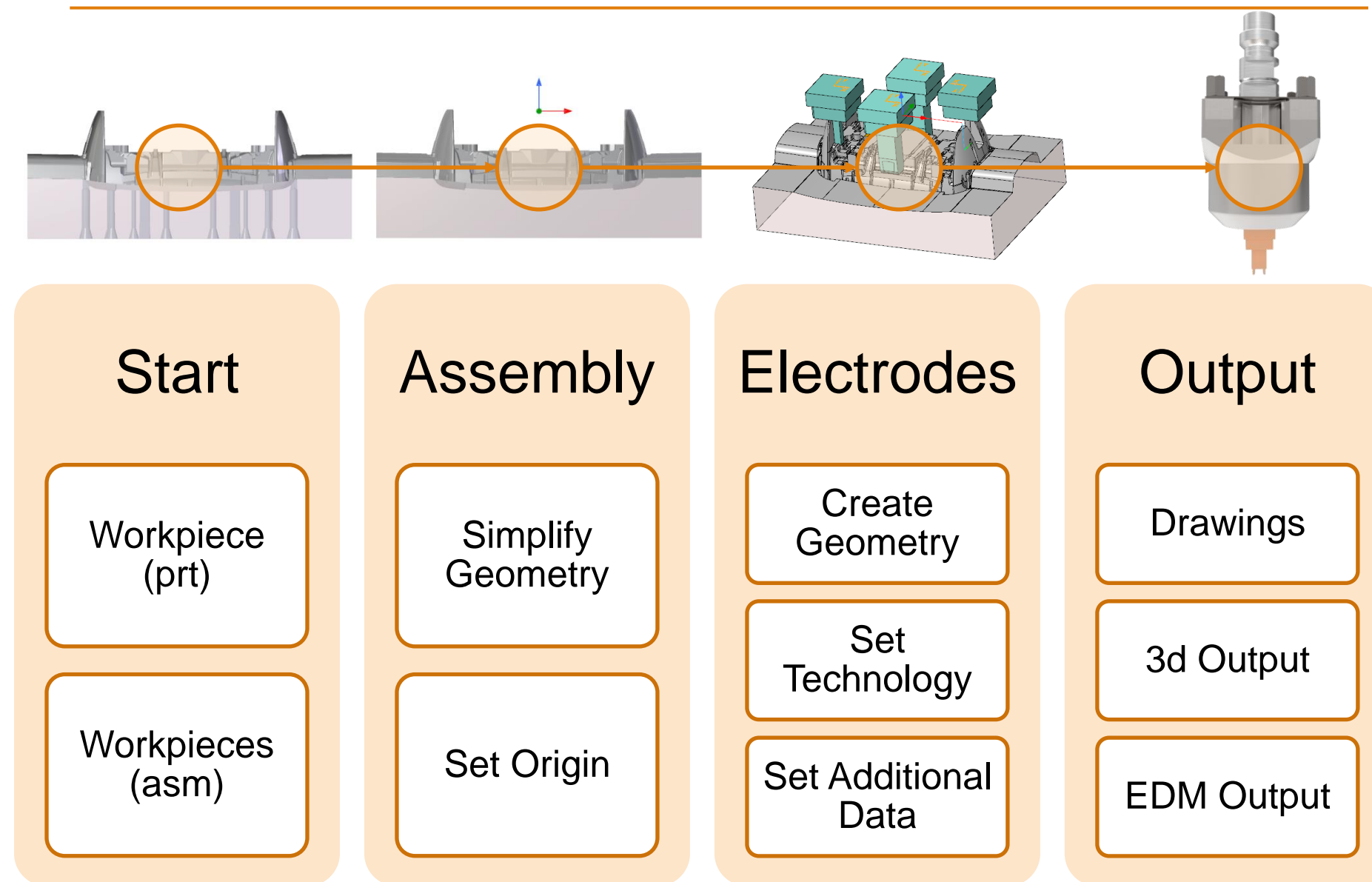

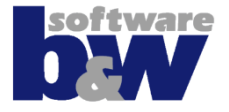

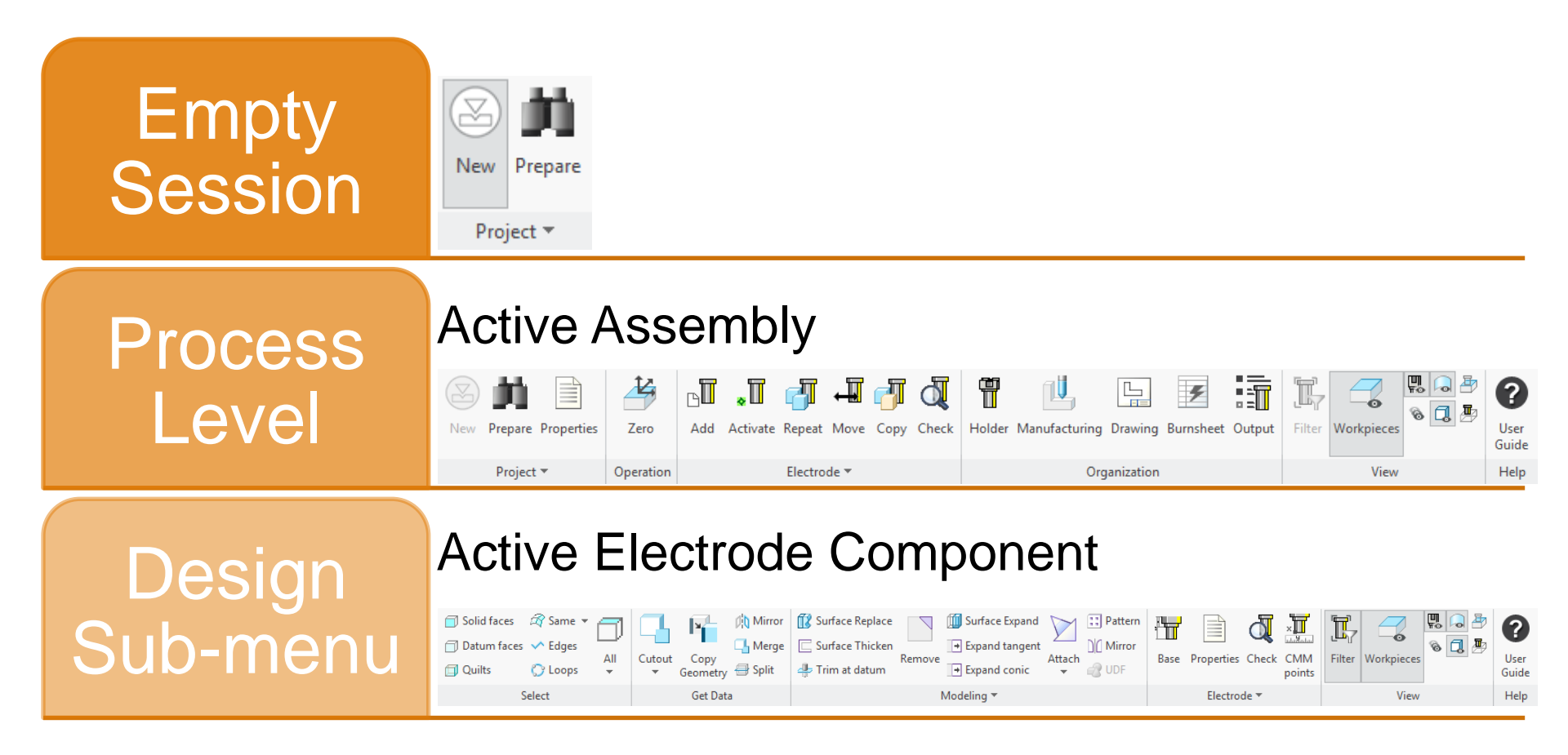

### **New Assembly**

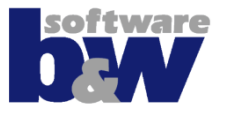

| 1 New Prepare<br>Project T                                                                                                    |  |
|----------------------------------------------------------------------------------------------------|--|
| Project Setup         Reference Model(s)         JS748100_AS         Settings         Creation Method         Creation Method         Unit       Accuracy         Value         mm       absolute         0.0048         inch       relative         Names         Prefix < pre>       Postfix < post>         Statil00_AS         Project Name         JS748100_AS_SE_BG         Reference Model         JS748100_AS_SE_REF |  |

#### <u>Note</u>

Selected option creates a copy of the workpiece – a reference part. A reference part can be used to simplify the geometry before the electrode design starts.

# Preparation

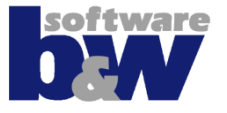

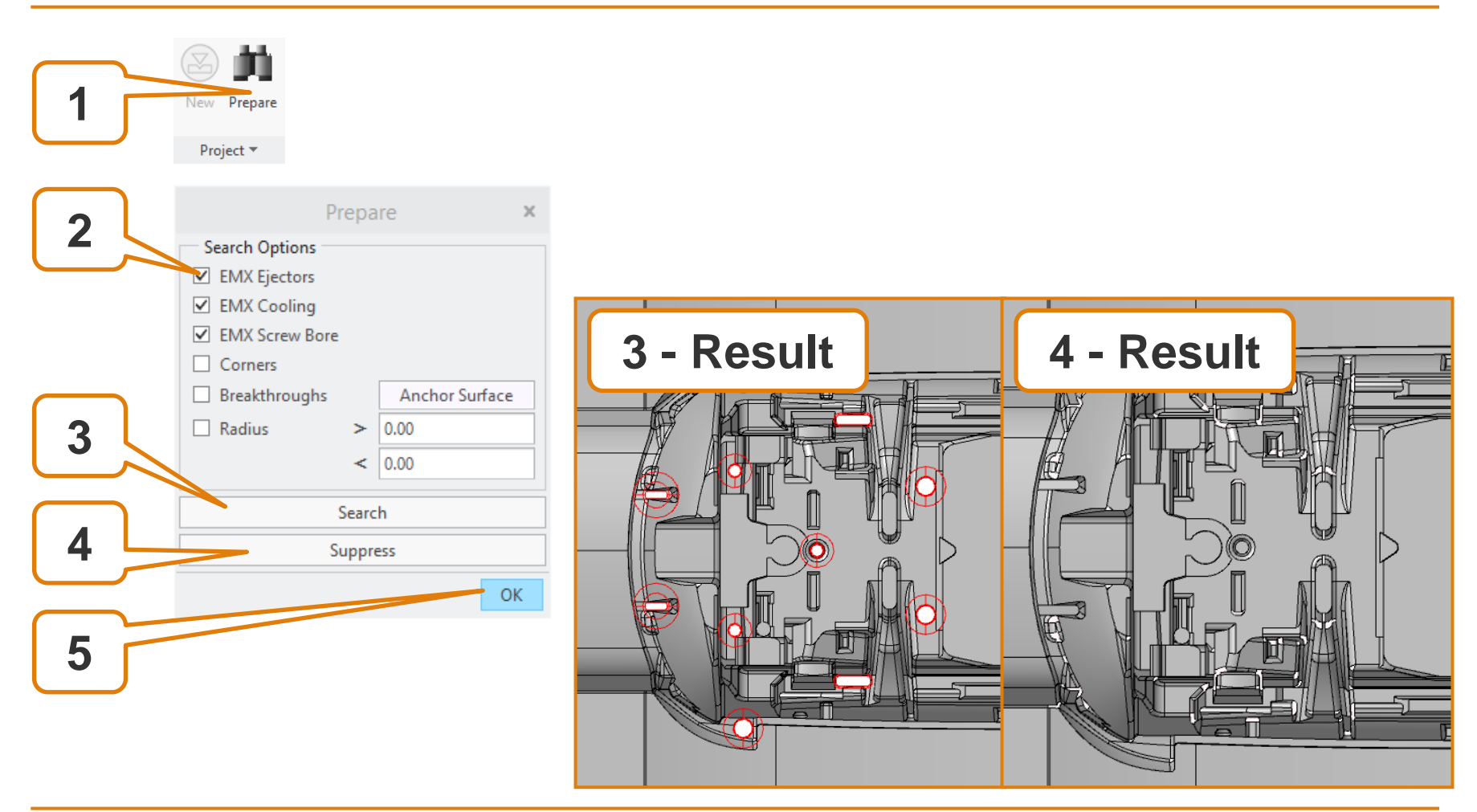

#### <u>Note</u>

The preparation UI can be used to analyze and simplify the geometry. In this case we remove ejectors and cooling from EMX but it's also possible to work with imports.

# **Define Origin / Operation**

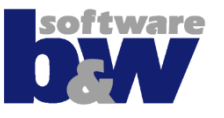

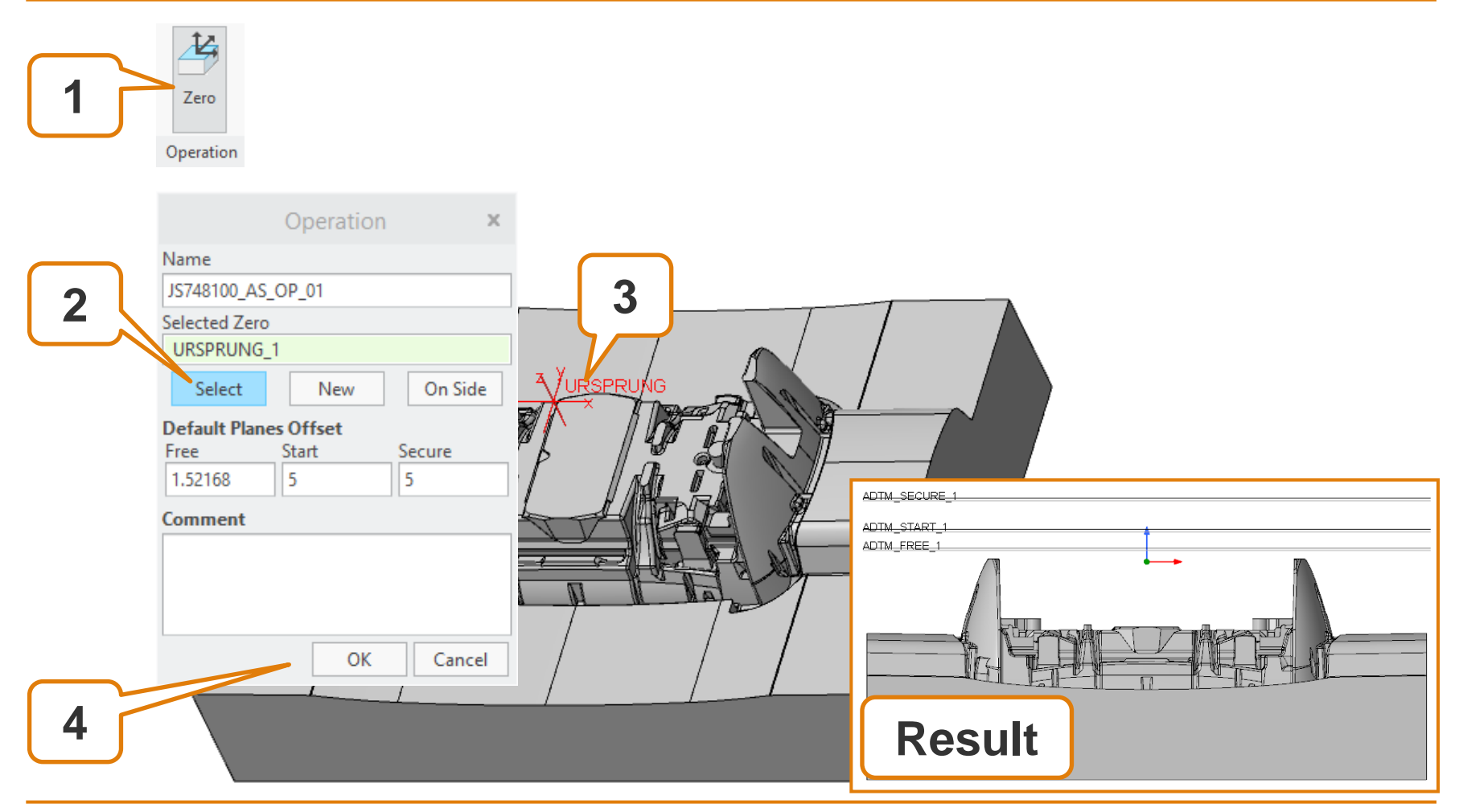

#### <u>Note</u>

Selected csys is the reference for position calculation of electrodes. Datum plane FREE is offset from the solid bounding box and used for the electrode base. START and SECURE are for data output. CAN BE REDEFINED IF NECESSARY!

#### Add new electrode

![](_page_12_Picture_1.jpeg)

|        | B                          | •1       | <b>J</b> |      | J    | d,    |
|--------|----------------------------|----------|----------|------|------|-------|
|        | Add                        | Activate | Repeat   | Move | Сору | Check |
|        | Electrode 🔻                |          |          |      |      |       |
|        |                            |          |          |      |      |       |
|        | ► Placement                |          |          |      |      |       |
|        | □ SEITE_Y_Z<br>□ BASIS X Z |          |          |      |      |       |
|        |                            |          |          |      |      |       |
|        |                            |          |          |      |      |       |
| Result |                            |          |          |      |      |       |

#### <u>Note</u>

Empty model is copied from solid part template and activated to show design level ribbon. Datum plane FREE\_FACE is a copy of assembly default.

![](_page_13_Picture_1.jpeg)

![](_page_13_Figure_2.jpeg)

#### **Create Cutout**

![](_page_14_Picture_1.jpeg)

![](_page_14_Figure_2.jpeg)

#### <u>Note</u>

Cutout is used for solid modeling while Copy Geometry is used if only the surfaces should be copied.

# **Control Visibility**

![](_page_15_Picture_1.jpeg)

![](_page_15_Figure_2.jpeg)

#### Note

Hide all other models with Isolate to work with electrode model like in part mode – no change of active window necessary! Toggle surfaces to hide/show datum surfaces.

### Cleanup

![](_page_16_Picture_1.jpeg)

![](_page_16_Figure_2.jpeg)

#### <u>Note</u>

• • •

### Cleanup

![](_page_17_Picture_1.jpeg)

![](_page_17_Figure_2.jpeg)

#### <u>Note</u>

. . .

### Cleanup

![](_page_18_Picture_1.jpeg)

![](_page_18_Figure_2.jpeg)

<u>Note</u>

• • •

### **Mirror Solid**

![](_page_19_Picture_1.jpeg)

![](_page_19_Figure_2.jpeg)

#### <u>Note</u> Mirrored solid gemetry will be used for 2<sup>nd</sup> placement of electrode.

#### **Add Electrode Base**

![](_page_20_Picture_1.jpeg)

![](_page_20_Figure_2.jpeg)

#### <u>Note</u>

Command Base finishs the electrode solid and adds a base template from library. Several steps are performed automatically. The 2<sup>nd</sup> page can be used to set technology parameters.

#### **Add Electrode Base - Explanation**

![](_page_21_Picture_1.jpeg)

![](_page_21_Figure_2.jpeg)

#### <u>Note</u>

Automatic offset, base dimensions and position of electrode csys are loaded from customizable configuration.

# **Back To Assembly**

![](_page_22_Picture_1.jpeg)

Ctrl+a to activate assembly and process ribbon again. Electrode models will be shown again.

![](_page_22_Picture_3.jpeg)

Use Show all to unhide electrode modes hidden by user in modeltree.

![](_page_22_Figure_5.jpeg)

### **Assemble Again**

![](_page_23_Picture_1.jpeg)

![](_page_23_Figure_2.jpeg)

#### <u>Note</u>

#### **Check and calculate burn-area**

![](_page_24_Picture_1.jpeg)

#### <u>Note</u>

### **Create Drawings**

![](_page_25_Picture_1.jpeg)

![](_page_25_Figure_2.jpeg)

#### <u>Note</u>

# **Get In Touch / Learn More**

![](_page_26_Picture_1.jpeg)

Data Sheet: Videos: Product Page: Contact:

SMARTElectrode Data Sheet YouTube-Playlist **B&W Software GmbH** B&W Software GmbH Florian Hammrich Weisse-Herz-Str. 2a D-91054 Erlangen ++49 (0) 9131 / 5 33 87-05 fon ++49 (0) 9131 / 5 33 87-20 fax email florian@buw-soft.de

![](_page_27_Picture_0.jpeg)

![](_page_27_Picture_1.jpeg)